# LUCIS Software Instructions for Installing the Version 3.4.0

#### Version 3.3.6 or higher is required before installing this release.

 Download the "Version 3.4.0 (for new installations and upgrades)" installer from the "Downloads" section of the LUCIS Software website at <u>http://elucis.org/downloads</u> and save the installer to your desktop or other suitable location.

### • Standalone User

- Exit LUCIS Software if it is active.
- Backup all files in your LUCIS folder (usually C:\LUCIS).
- Run the installation file you just downloaded (double click the icon).
- Click <Next> on the welcome page.
- Click <Next> on the components page (default is "Standalone").
- Verify the Destination Folder (usually C:\LUCIS) then Click <Install>.
- Installation will proceed.
- On the Workstation options page, uncheck shortcut if not needed, then click <Next>.
- Click <Finished> when done.

## Network Workstation

- Exit LUCIS Software if it is active.
- Backup all files in your LUCIS folder (usually C:\LUCIS).
- Run the installation file you just downloaded (double click the icon).
- Click <Next> on the welcome page.
- Click <Next> on the components page (default is "Standalone").
- Verify the Destination Folder (usually C:\LUCIS) then Click <Install>.
- Installation will proceed.
- On the Workstation options page...
  - Enter the path where the LUCIS Shared files are located, typically the last place LUCIS was installed on the server (typically L:\lucis).
  - Enter the station number that you'd like to use for this workstation.
  - Click <Next>.
- Click <Finished> when done.

#### Network Server

- Network Server installation are no longer supported.
- Please use the Network Workstation Install option.
- •
- If you need assistance, please feel free to call us at (269) 473-8210 or send an email to lucis@lakeunion.org.